First make sure you have NK LiNK For Windows downloaded on your computer.

INK

Go here: <u>https://nksports.com/mwdownloads/download/link/id/186/</u> to download the program.

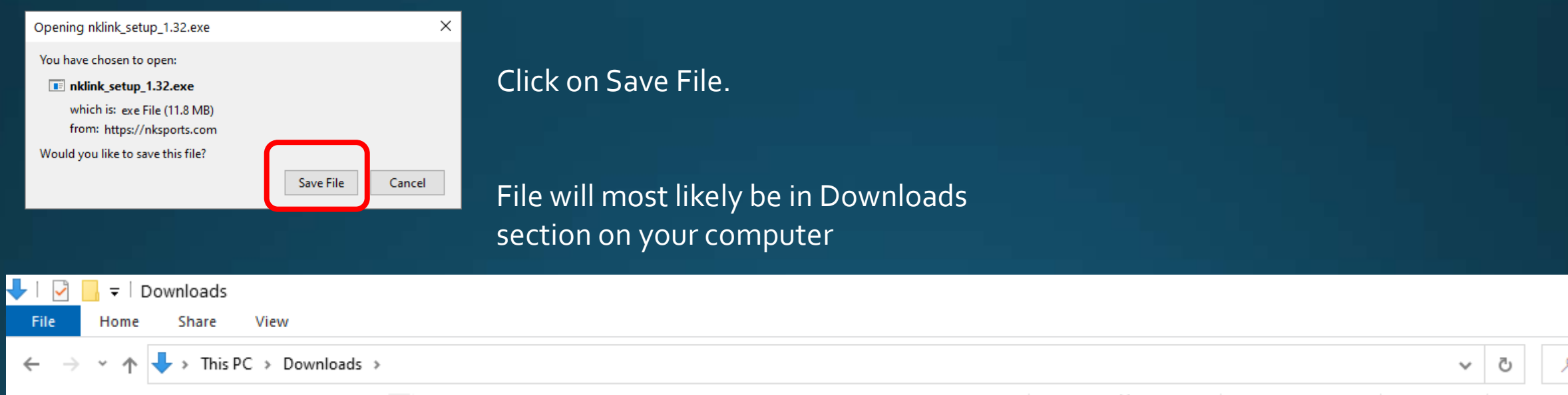

| ÷ | → ★ + > This PC > Downloads > |      |                      |  |                     |             |           | ē |  |
|---|-------------------------------|------|----------------------|--|---------------------|-------------|-----------|---|--|
|   |                               | ^ N  | Vame                 |  | Date modified       | Туре        | Size      |   |  |
| ~ | 📌 Quick access                |      |                      |  |                     |             |           |   |  |
|   | 🖶 Documents 💉                 | ×1   | Today (1)            |  |                     |             |           |   |  |
|   | 🚽 Downloads 💉                 | i i  | nklink_setup_1.32(3) |  | 10/26/2021 10:36 AM | Application | 12,109 KB |   |  |
|   | 📰 Pictures 🕺                  | ⊢ ∼L | Last week (3)        |  |                     |             |           |   |  |

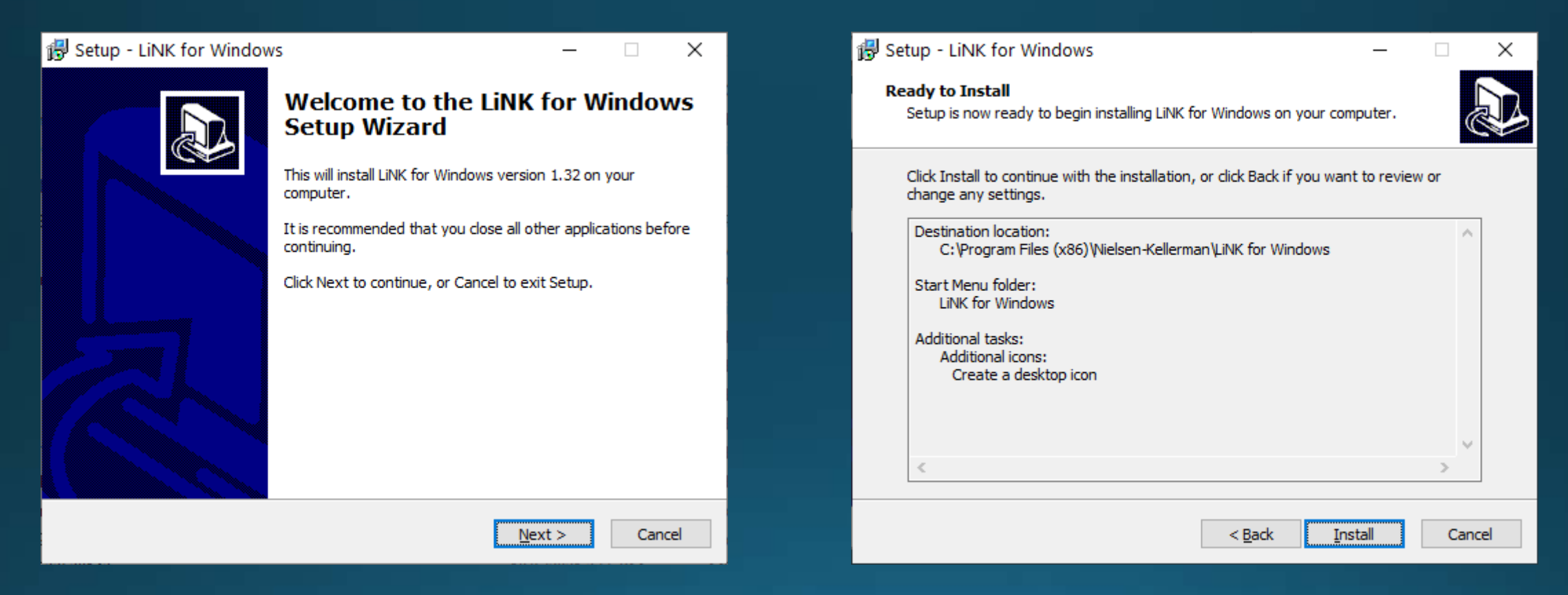

#### Follow the prompts to install

NK

# Click Install at the end and open the program

LĨNK

File

So

Note: You will need to insert the NK Bluetooth dongle into the computer.

When you open the program it should say Searching for SpeedCoaches (or other device) in the bottom left corner.

If the dongle is inserted and it still says Searching for dongle, please check this link out: <u>Bluetooth Help</u>

Warning: This process will<u>Erase</u>any Data Sessions on the device

| Options About Help                                                                                                    |                                                    |                                                                                                    |                                                                                                    |                                                                                                    |                                                                                                 |
|----------------------------------------------------------------------------------------------------|----------------------------------------------------|----------------------------------------------------------------------------------------------------|----------------------------------------------------------------------------------------------------|----------------------------------------------------------------------------------------------------|-------------------------------------------------------------------------------------------------|
| dCoaches in Range                                                                                                    | Saved                                              | Session Data                                                                                                    |                                                                                                    |                                                                                                    |                                                                                                 |
| edCoaches in Range hoose your connection device: ) SpeedCoach ) EmPower Oarlock ) CoxBox connect to your SpeedCoach: urn on SpeedCoach elect the "Data LiNK" menu option earching Refresh | Saved<br>1<br>2<br>3<br>4<br>5<br>6<br>7<br>7<br>8 | Session Data<br>SpeedCoach Name<br>SpdCoach 2394476<br>SpdCoach 2394476<br>SpdCoach 2394476<br>SpdCoach 2394476<br>SpdCoach 2394476<br>SpdCoach 2394476<br>SpdCoach 2394476<br>SpdCoach 2394476 | Date/Time<br>10/10/21 07:41am<br>10/10/21 06:21am<br>10/07/21 06:17am<br>10/07/21 06:07am<br>10/07/21 05:59am<br>10/07/21 05:42am<br>10/05/21 06:28am<br>09/28/21 06:23am | Workout Name<br>JustGo-5049M<br>JustGo-0M<br>Dist-5000M<br>Dist-1500M<br>Dist-1500M<br>Dist-1500M<br>Dist-3000M | Total Distance<br>5049.0 m<br>0.0 m<br>5000.6 m<br>1500.2 m<br>1500.3 m<br>3000.1 m<br>3000.2 m |
|                                                                                                    | 9<br>10<br>11                                      | SpdCoach 2394476<br>SpdCoach 2623034<br>SpdCoach 2220450                                                                                                    | 09/27/21 06:20am<br>09/24/21 07:04am<br>09/09/21 04:49pm                                                                                                    | JustGo-10210M<br>JustGo-0.006KM<br>Dist-5M                                                                      | 10211.0 m<br>0.006 km<br>5.9 m                                                                  |
|                                                                                                    | 12<br>13                                           | SpdCoach 2220450<br>SpdCoach 2394476                                                                                                    | 09/09/21 04:49pm<br>09/08/21 06:14am                                                                                                    | Dist-5M<br>JustGo-9471M                                                                                         | 5.9 m<br>9471.0 m                                                                               |
|                                                                                                    | 14                                                 | SpdCoach 2394476                                                                                                    | 09/06/21 08:45am                                                                                                    | JustGo-7125M                                                                                                    | 7125.8 m                                                                                        |
|                                                                                                    | 15                                                 | SpdCoach 2394476<br>SpdCoach 2325724                                                                                                    | 08/25/21 00:11am                                                                                                    | 2(2x1:00/1:00)                                                                                                  | 10443.0 m<br>171.1 m                                                                            |
|                                                                                                    | 17                                                 | SpdCoach 2394476                                                                                                    | 08/24/21 06:11am                                                                                                    | JustGo-11389M                                                                                                   | 11389.6 m                                                                                       |

Searching for SpeedCoaches..

### Choose the radio box of the unit that you want to upgrade.

On the unit select Data LiNK mode from the Main Menu. It should say Unit is discoverable.

Click on the unit when it appears in the box. Manage should then become activated when connected.

| eedCoaches in Range                | Saved | Session Data     |                  |                |                |
|------------------------------------|-------|------------------|------------------|----------------|----------------|
| Choose your connection device:     |       | SpeedCoach Name  | Date/Time        | Workout Name   | Total Distance |
| SpeedCoach                         | 1     | SpdCoach 2394476 | 10/10/21 07:41am | JustGo-5049M   | 5049.0 m       |
|                                    | 2     | SpdCoach 2394476 | 10/10/21 06:21am | JustGo-0M      | 0.0 m          |
| connect to your SpeedCoach:        | 3     | SpdCoach 2394476 | 10/07/21 06:17am | Dist-5000M     | 5000.6 m       |
| Turn on SpeedCoach                 | 4     | SpdCoach 2394476 | 10/07/21 06:07am | Dist-1500M     | 1500.2 m       |
| Select the "Data LiNK" menu option | 5     | SpdCoach 2394476 | 10/07/21 05:59am | Dist-1500M     | 1500.3 m       |
| Disconnect                         | 6     | SpdCoach 2394476 | 10/07/21 05:42am | Dist-1500M     | 1500.3 m       |
| dCoach 2325724 (connected)         | 7     | SpdCoach 2394476 | 10/05/21 06:28am | Dist-3000M     | 3000.1 m       |
|                                    | 8     | SpdCoach 2394476 | 09/28/21 06:23am | Dist-3000M     | 3000.2 m       |
|                                    | 9     | SpdCoach 2394476 | 09/27/21 06:20am | JustGo-10210M  | 10211.0 m      |
|                                    | 10    | SpdCoach 2623034 | 09/24/21 07:04am | JustGo-0.006KM | 0.006 km       |
|                                    | 11    | SpdCoach 2220450 | 09/09/21 04:49pm | Dist-5M        | 5.9 m          |
|                                    | 12    | SpdCoach 2220450 | 09/09/21 04:49pm | Dist-5M        | 5.9 m          |
|                                    | 13    | SpdCoach 2394476 | 09/08/21 06:14am | JustGo-9471M   | 9471.0 m       |
|                                    | 14    | SpdCoach 2394476 | 09/06/21 08:45am | JustGo-7125M   | 7125.8 m       |
|                                    | 15    | SpdCoach 2394476 | 08/27/21 06:11am | JustGo-10442M  | 10443.0 m      |
|                                    | 16    | SpdCoach 2325724 | 08/25/21 04:12pm | 2(2x1:00/1:00) | 171.1 m        |
|                                    | 17    | SpdCoach 2394476 | 08/24/21 06:11am | hustGo-11389M  | 11389.6 m      |

However, before we try to update the firmware, we need to get the latest firmware downloaded to our computer.

Click on the Help tab at the top and then select Update Your SpeedCoach.

| LiNK <sup>™</sup> for Windows                                  | Version 1.32                |      |                                      |                  |                | - 🗆 X          |
|----------------------------------------------------------------|-----------------------------|------|--------------------------------------|------------------|----------------|----------------|
| SpeedCoaches in Range                                          | Help<br>How to use LiNK™    |      | Session Data                         |                  |                |                |
| Choose your connection                                         | Update your SpeedCo         | oach | SpeedCoach Name Date/Time Workout Na |                  |                | Total Distance |
| SpeedCoach     EmPower Oarlock                                 | Send us your feedbac        | :k   | SpdCoach 2394476                     | 10/10/21 07:41am | JustGo-5049M   | 5049.0 m       |
|                                                                |                             | 2    | SpdCoach 2394476                     | 10/10/21 06:21am | JustGo-0M      | 0.0 m          |
| To connect to your Sp                                          | connect to your SpeedCoach: |      | SpdCoach 2394476                     | 10/07/21 06:17am | Dist-5000M     | 5000.6 m       |
| 1: Turn on SpeedCoach<br>2: Select the "Data LiNK" menu option |                             |      | SpdCoach 2394476                     | 10/07/21 06:07am | Dist-1500M     | 1500.2 m       |
|                                                                |                             |      | SpdCoach 2394476                     | 10/07/21 05:59am | Dist-1500M     | 1500.3 m       |
|                                                                | Disconnect                  | 6    | SpdCoach 2394476                     | 10/07/21 05:42am | Dist-1500M     | 1500.3 m       |
| SpdCoach 2325724 (connected)                                   |                             |      | SpdCoach 2394476                     | 10/05/21 06:28am | Dist-3000M     | 3000.1 m       |
|                                                                |                             | 8    | SpdCoach 2394476                     | 09/28/21 06:23am | Dist-3000M     | 3000.2 m       |
|                                                                |                             | 9    | SpdCoach 2394476                     | 09/27/21 06:20am | JustGo-10210M  | 10211.0 m      |
|                                                                |                             | 10   | SpdCoach 2623034                     | 09/24/21 07:04am | JustGo-0.006KM | 0.006 km       |
|                                                                |                             | 11   | SpdCoach 2220450                     | 09/09/21 04:49pm | Dist-5M        | 5.9 m          |
|                                                                |                             | 12   | SpdCoach 2220450                     | 09/09/21 04:49pm | Dist-5M        | 5.9 m          |
|                                                                |                             | 13   | SpdCoach 2394476                     | 09/08/21 06:14am | JustGo-9471M   | 9471.0 m       |
|                                                                |                             |      | SpdCoach 2394476                     | 09/06/21 08:45am | JustGo-7125M   | 7125.8 m       |
|                                                                |                             | 15   | SpdCoach 2394476                     | 08/27/21 06:11am | JustGo-10442M  | 10443.0 m      |
|                                                                |                             | 16   | SpdCoach 2325724                     | 08/25/21 04:12pm | 2(2x1:00/1:00) | 171.1 m        |
|                                                                |                             |      | SpdCoach 2394476                     | 08/24/21 06:11am | JustGo-11389M  | 11389.6 m 👻    |
| Sync Data                                                      | Manage                      |      | Export to File                       |                  |                | Erase          |

Save this file and go into your Downloads folder again to run the firmware update file.

# Follow the prompts to install the firmware to your computer.

### Update your SpeedCoach 1. To download the SpeedCoach @ GPS firmware update to your computer, click here and run firmware installer: http://www.nkhome.com/manuals-support/SpeedCoachGPSFirmwareInstaller.exe 2. When the firmware installer window opens, click OK to unpack the firmware update to your computer. 3. On the LiNK™ app, click "Manage�@? and then "Firmware Update�@? to install the firmware update to your GPS unit. Note: You will have to re-pair your heart rate belt after the firmware is completed. More help is available online at: www.nkhome.com/support/rowing-and-sports-support/manuals-and-downloads/

🛃 Setup - SpeedCoach GPS Firmware Updates

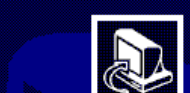

#### Welcome to the SpeedCoach GPS Firmware Updates Setup Wizard

This will install SpeedCoach GPS Firmware Updates version 2.22 on your computer.

It is recommended that you close all other applications before continuing.

Click Next to continue, or Cancel to exit Setup.

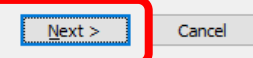

×

Х

OK

| Manage SpeedCoach                                                                                                    | ?      | $\times$ | Update Firmware ?                                                                                                    | × |
|----------------------------------------------------------------------------------------------------|--------|----------|----------------------------------------------------------------------------------------------------|---|
| SpeedCoach Information         Name:       SpdCoach 2325724         Model:       SpeedCoach GPS Pro         Hardware Ver:       Rev 11         Serial Number:       2325724         Name:       SpdCoach 2325724         Image:       SpdCoach 2325724         Firmware       Update         Model       Upgrade | Rename | 2        | New Firmware Available.<br>Do You Want To Update?         Sthis will erase all session data<br>on your SpeedCoach!<br>You will also have to re-pair<br>any heart rate belts.         Firmware Update: Available         Yes         No |   |

Now go back to the main screen and select Manage->Firmware Update

You should be prompted for an update Is available. Click Yes to start the process.

Your Unit will show a progress bar at the bottom of the screen. Once the process is completed, your unit will turn off and then back on. Once it turns back on, the firmware update is completed.